## Personal Data Inquire Page

| 1.  | Click the Administer Workforce link.                                                                               |
|-----|----------------------------------------------------------------------------------------------------|
| 2.  | Click the Administer Workforce (USF) link.                                                                         |
| 3.  | Click the Inquire link.                                                                                            |
| 4.  | Click the <b>Personal Data</b> link.<br>Personal Data                                                              |
| 5.  | Click in the field in which you want to search.                                                                    |
|     |                                                                                                    |
| 6.  | Enter the desired information into the <b>Last Name</b> field. Enter a valid value, e.g. "Winter".                 |
| 7.  | Click the <b>Search</b> button.                                                                                    |
| 8.  | Select the desired entry to display the <b>Personal Data</b> page.                                                 |
| 9.  | Click the <b>Job Data1</b> tab to display the <b>Job Data1</b> page for the <b>Personal Data</b> view.             |
| 10. | Click the <b>Benefits/FEHB Data</b> link to display data on <b>Benefits/Retirement</b> .                           |
| 11. | Click the <b>OK</b> button.                                                                                        |
| 12. | Click the <b>Job Data2</b> tab to display the <b>Job Data2</b> page for the <b>Personal Data</b> view.             |
| 13. | Click the <b>Employment Data</b> tab to display the <b>Employment Data</b> page for the <b>Personal Data</b> view. |
| 14. | Continue to search for additional information, if necessary.<br>End of Procedure.                                  |